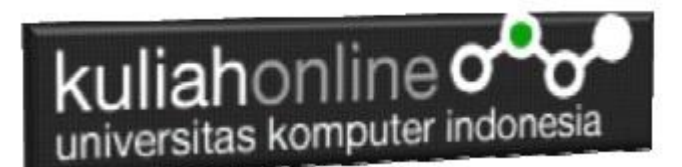

# W3.CSS ANIMATION EFFECT

Oleh:Taryana Suryana M.Kom Teknik Informatika Unikom

taryanarx@email.unikom.ac.id taryanarx@gmail.com Line/Telegram: 081221480577

# 12. W3.CSS Animation Classes

W3CSS menyediakan kelas untuk menampilkan Animasi berikut:

| CLASS              | DEFINISI                                                          |
|--------------------|-------------------------------------------------------------------|
| w3-animate-top     | Slide elemen dari atas (-300px hingga 0)                          |
| w3-animate-bottom  | Slide elemen dari bawah (-300px hingga 0)                         |
| w3-animate-left    | Slide elemen dari kiri (-300px ke 0)                              |
| w3-animate-right   | Slide elemen dari kanan (-300px ke 0)                             |
| w3-animate-opacity | Menganimasikan opasitas elemen dari 0 hingga 1 dalam 1,5<br>detik |
| w3-animate-zoom    | Menganimasikan elemen dari ukuran 0 hingga 100%                   |
| w3-animate-fading  | Menganimasikan opasitas elemen dari 0 ke 1 dan                    |
|                    | 1 hingga 0 (fades in + fade out)                                  |
| w3-spin            | Memutar elemen 360 derajat                                        |

#### 12.1. w3-animate-top

Menampilkan elemen tampil dari atas tengah layar ke bawah NamaFile:ani1.html

```
<html>
<title>W3.CSS</title>
<meta name="viewport" content="width=device-width, initial-scale=1">
<link rel="stylesheet" href="w3.css">
<body>
<div class="w3-container w3-center w3-animate-top">
<h1>Animation is Fun!</h1>
Menampilkan Tulisan Turun dari Atas Tengah Layar Ke Bawah
Menampilkan Tulisan Turun dari Atas Tengah Layar Ke Bawah
Menampilkan Tulisan Turun dari Atas Tengah Layar Ke Bawah
Menampilkan Tulisan Turun dari Atas Tengah Layar Ke Bawah
Menampilkan Tulisan Turun dari Atas Tengah Layar Ke Bawah
Menampilkan Tulisan Turun dari Atas Tengah Layar Ke Bawah
</div>
</body>
</html>
```

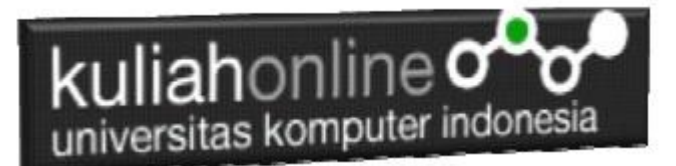

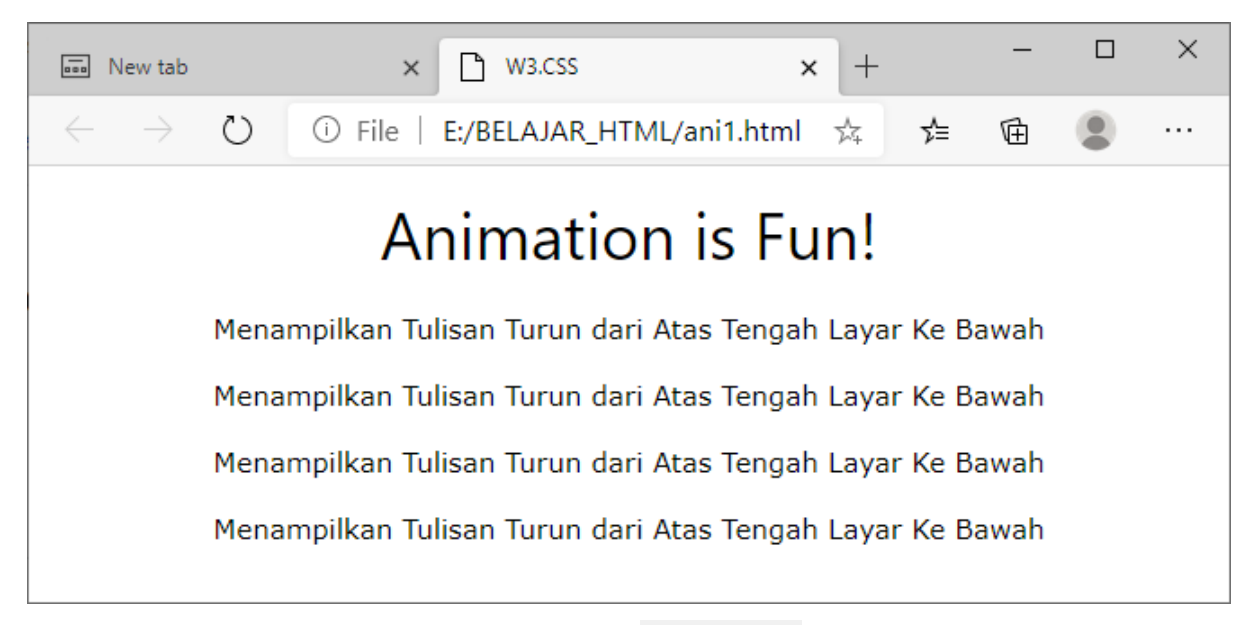

Gambar 12.1. Animate-top

## 12.2. w3-animate-**bottom**

Menampilkan elemen tampil dari bawah tengah layar ke atas NamaFile:ani2.html

```
<html>
<title>W3.CSS</title>
<meta name="viewport" content="width=device-width, initial-scale=1">
<link rel="stylesheet" href="w3.css">
<body>
<div class="w3-container w3-center w3-animate-bottom">
<h1>Animation is Fun!</h1>
Menampilkan Tulisan Dari Bawah, naik ke Atas
Menampilkan Tulisan Dari Bawah, naik ke Atas
Menampilkan Tulisan Dari Bawah, naik ke Atas
Menampilkan Tulisan Dari Bawah, naik ke Atas
Menampilkan Tulisan Dari Bawah, naik ke Atas
Menampilkan Tulisan Dari Bawah, naik ke Atas
Menampilkan Tulisan Dari Bawah, naik ke Atas
</div>
</body>
</html>
```

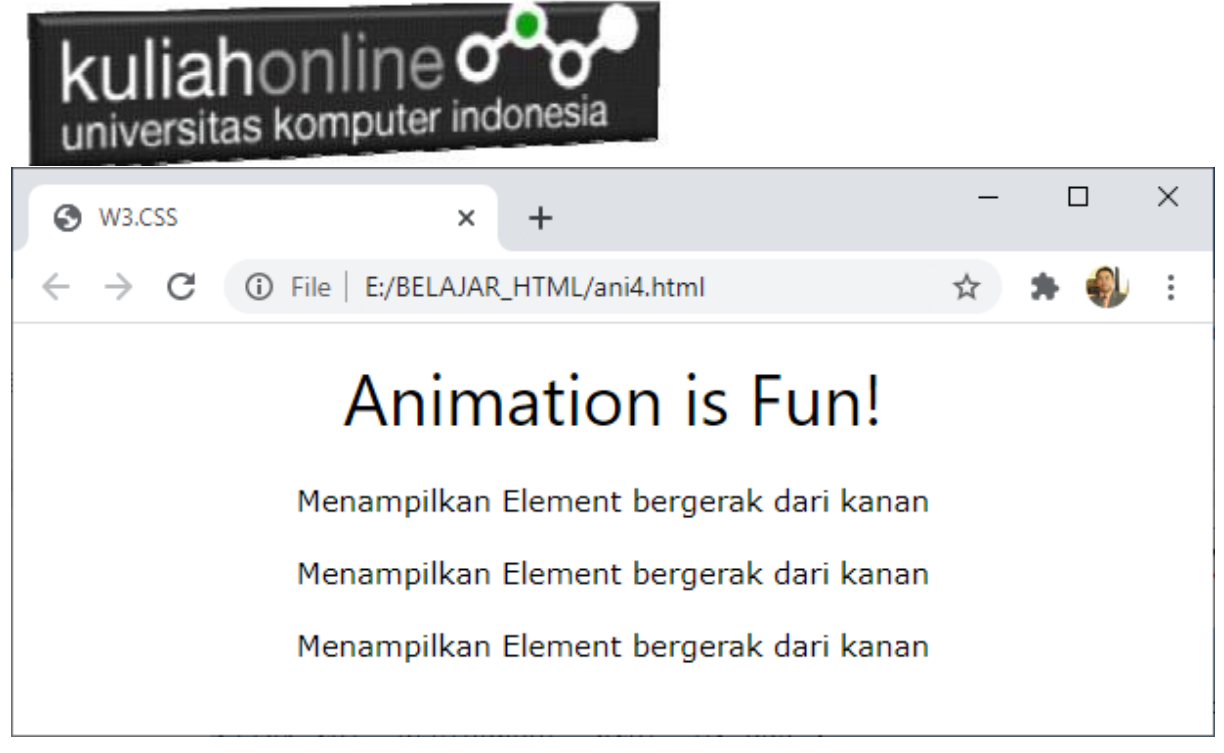

Gambar 12.2. Animate-bottom

## 12.3. w3-animate-left

Menampilkan elemen tampil dari kiri ke tengah layar NamaFile:ani3.html <html> <title>W3.CSS</title> <meta name="viewport" content="width=device-width, initial-scale=1"> <link rel="stylesheet" href="w3.css"> <body> <div class="w3-container w3-center w3-animate-left"> <h1>Animation is Fun!</h1> Menampilkan Element bergerak dari kiri Menampilkan Element bergerak dari kiri Menampilkan Element bergerak dari kiri Menampilkan Element bergerak dari kiri </div> </body> </html>

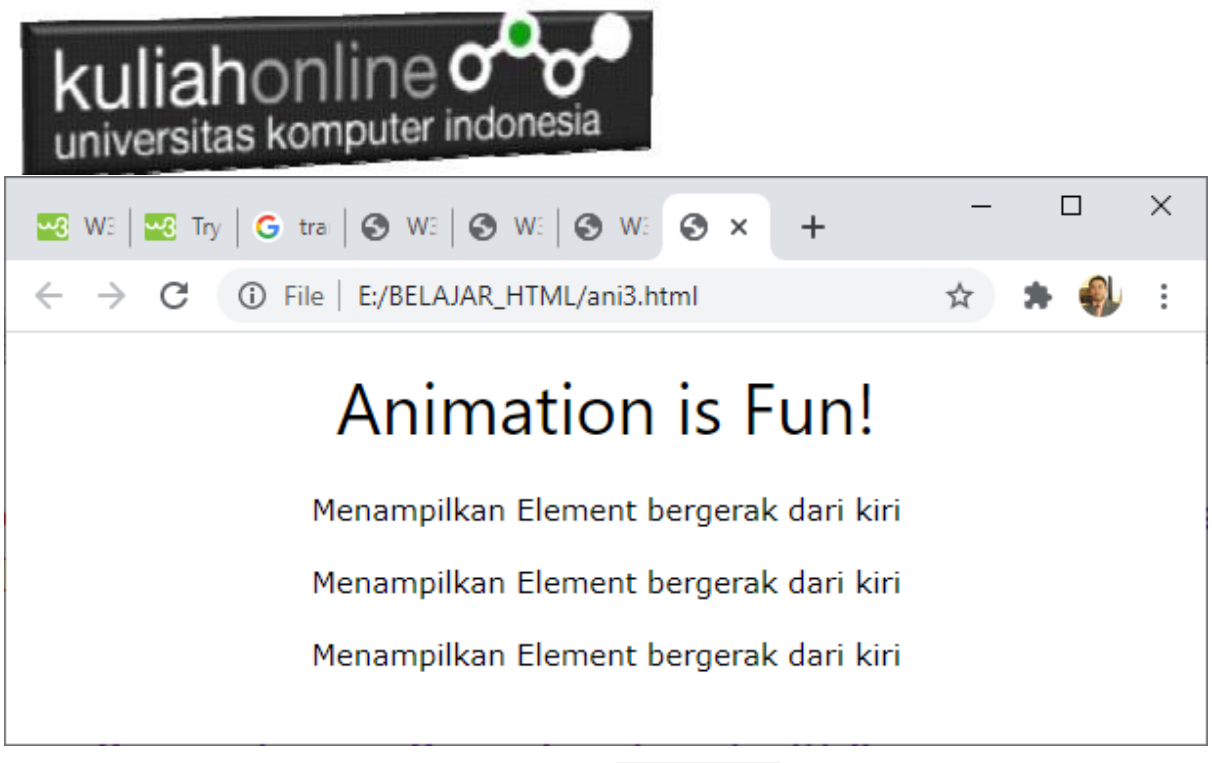

Gambar 12.3. Animate-left

#### 12.4. w3-animate-right

Menampilkan elemen tampil dari kanan ke tengah layar NamaFile:ani4.html <html> <html> <title>W3.CSS</title> <meta name="viewport" content="width=device-width, initial-scale=1"> k rel="stylesheet" href="w3.css"> <body> <div class="w3-container w3-center w3-animate-right"> <h1>Animation is Fun!</h1> Menampilkan Element bergerak dari kanan Menampilkan Element bergerak dari kanan Menampilkan Element bergerak dari kanan </div> </body> </html>

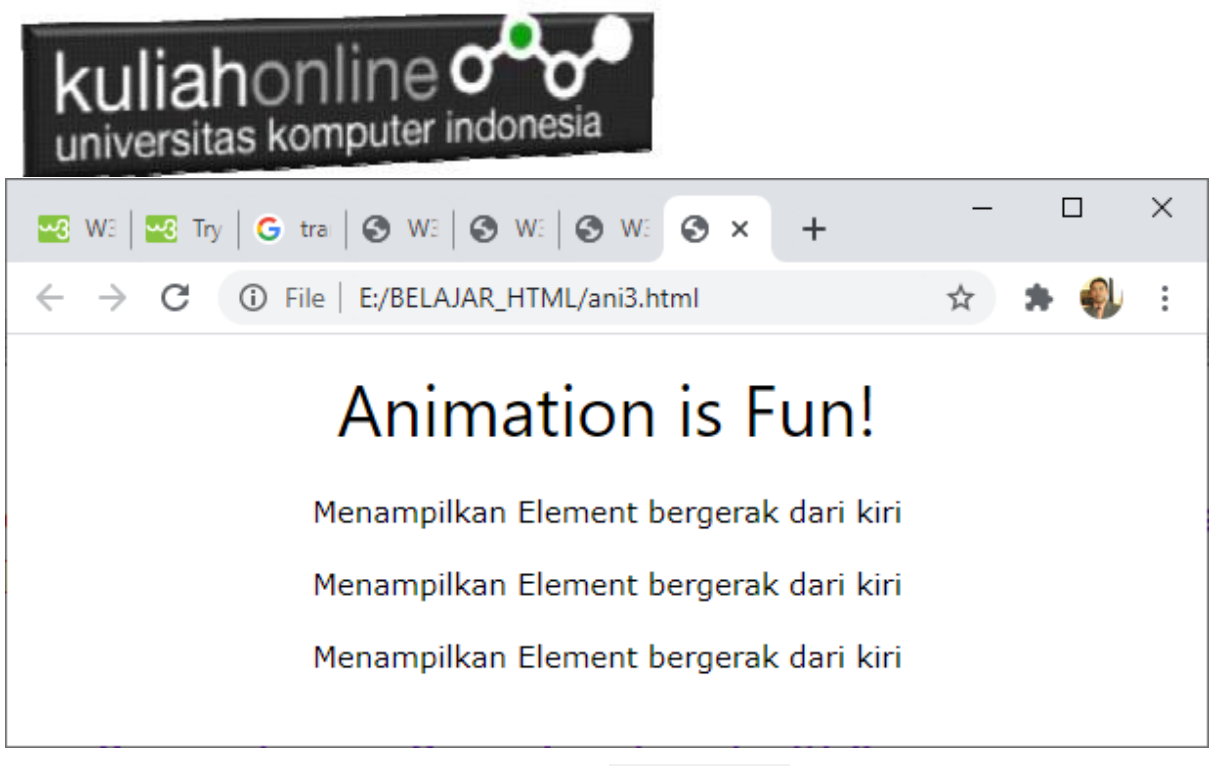

Gambar 12.4. Animate-right

# 12.5. w3-animate-opacity

Menganimasikan opasitas elemen dari 0 hingga 1 dalam 0,8 detik. NamaFile:ani5.html <!DOCTYPE html>

```
<html>
<title>W3.CSS</title>
<meta name="viewport" content="width=device-width, initial-scale=1">
<link rel="stylesheet" href="w3.css">
<body>
<div class="w3-container w3-center w3-animate-opacity">
<hl>Animation is Fun!</hl>
Menampilkan Animasi Gambar
<img src="img_car.jpg" alt="Car" style="width:100%">
</div>
</body>
</html>
```

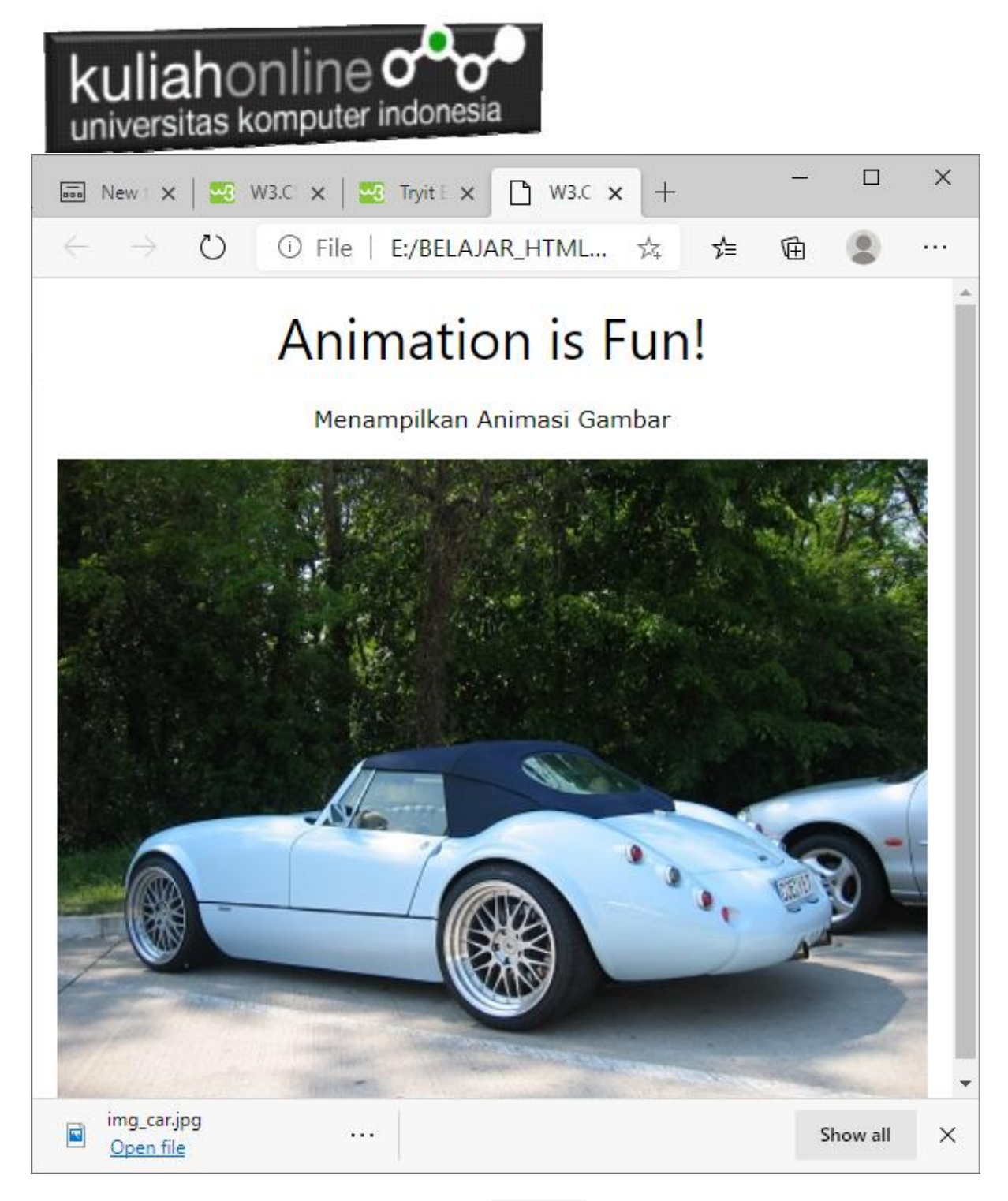

Gambar 12.5. Animate-opacity

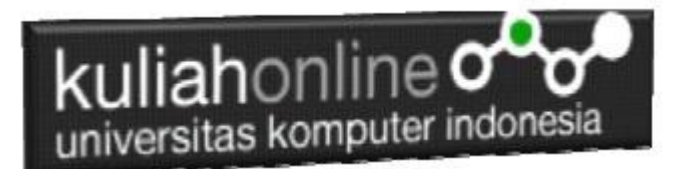

#### 12.6. w3-animate-zoom

Kelas w3-animate-zoom menganimasikan elemen dari ukuran 0 hingga 100%.

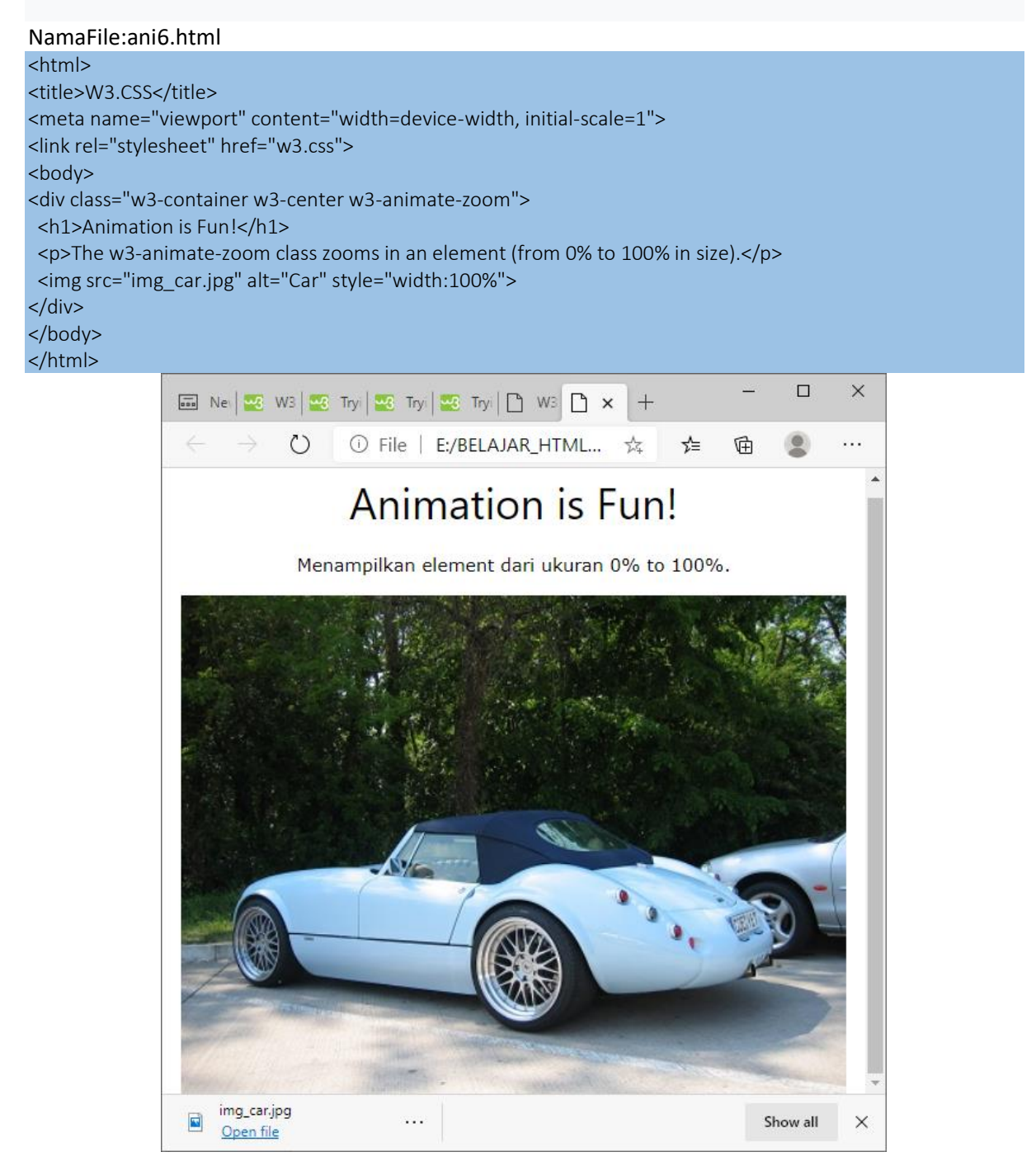

Gambar 12.6.Animate-zoom

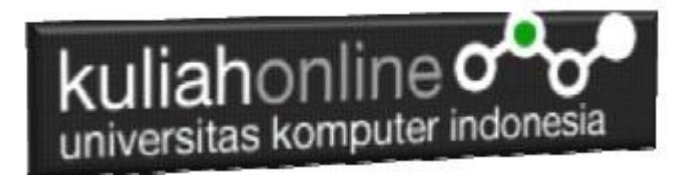

# 12.7. w3-spin

Kelas w3-spin memutar elemen 360 derajat: NamaFile:ani7.html

| <html></html>                                                                                   |                                                    |
|-------------------------------------------------------------------------------------------------|----------------------------------------------------|
| <title>W3.CSS</title>                                                                           |                                                    |
| <meta content="width=dev&lt;/td&gt;&lt;td&gt;ice-width, initial-scale=1" name="viewport"/>      |                                                    |
| <link href="w3.css" rel="stylesheet"/>                                                          |                                                    |
| <link <="" rel="stylesheet" td=""/> <td>href="https://cdnjs.cloudflare.com/ajax/libs/font-</td> | href="https://cdnjs.cloudflare.com/ajax/libs/font- |
| awesome/4.7.0/css/font-awesome.min.css">                                                        |                                                    |
| <body></body>                                                                                   |                                                    |
| <div class="w3-container"></div>                                                                |                                                    |
| <h1>Spinning Elements</h1>                                                                      |                                                    |
| w3-spin class digunakan untuk memut                                                             | ar element 360 degrees:                            |
| <i class="fa fa-spinner w3-spin" st<="" td=""><td>yle="font-size:200px"&gt;</td></i>            | yle="font-size:200px">                             |
|                                                                                                 |                                                    |
|                                                                                                 |                                                    |
|                                                                                                 |                                                    |

|                                                                                                    | - 0      | × |
|----------------------------------------------------------------------------------------------------|----------|---|
| $\leftrightarrow$ $\rightarrow$ $\circlearrowright$ $\bigcirc$ File   E:/BELAJAR_HTML $\updownarrow$ $\checkmark$ | ð 😩      |   |
| Spinning Elements<br>w3-spin class digunakan untuk memutar element 360 degrees                                    |          |   |
| img_car.jpg<br>Open file                                                                                          | Show all | × |

#### Gambar 12.6.Animate-spin

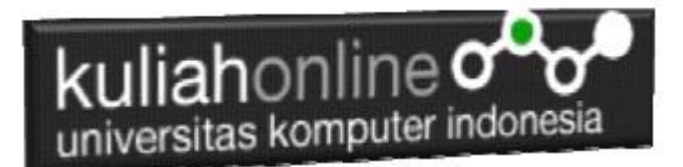

# 12.8. w3-animate-fading

Kelas w3-animate-fading menampilkan elemen memudar masuk dan keluar setiap 10 detik (terus menerus):

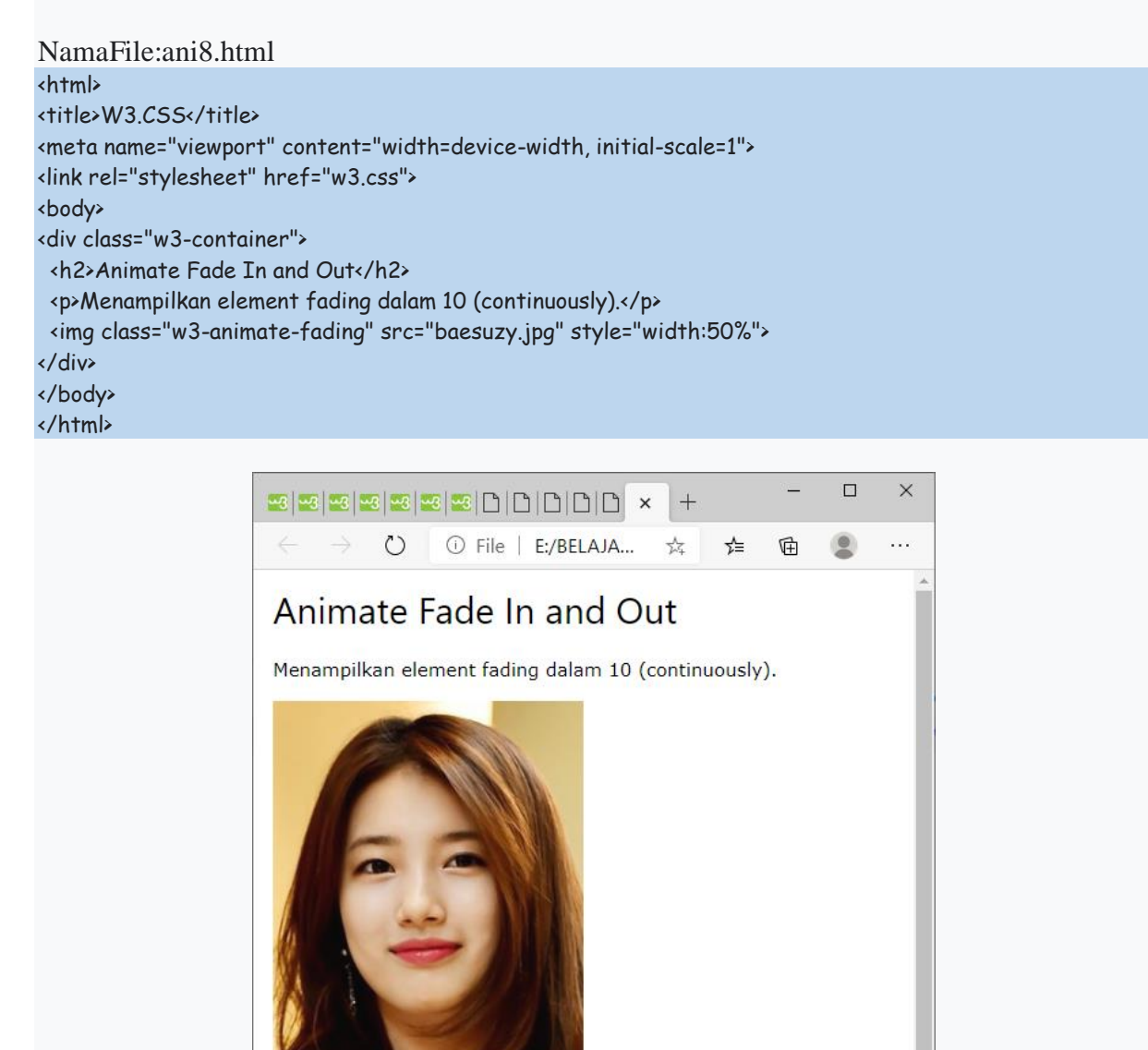

Gambar 12.7.Animate-fade

Show all

×

img\_car.jpg

Open file

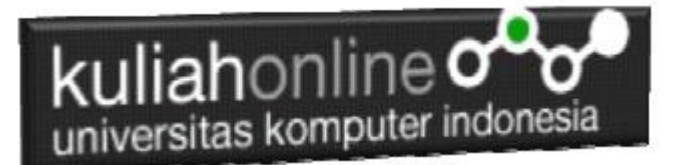

# TUGAS 12.

Dengan Menggunakjan w3-animate, buat program untuk menampilkan gambar animasi, seperti berikut:

Adapun w3-animate yang digunakan adalah:

w3-animate-top, w3-animate-bottom, w3-animate-left, w3-animate-right,w3-animate-fading, w3-animate-zoom

Gambar boleh diganti dengan gambar sendiri,

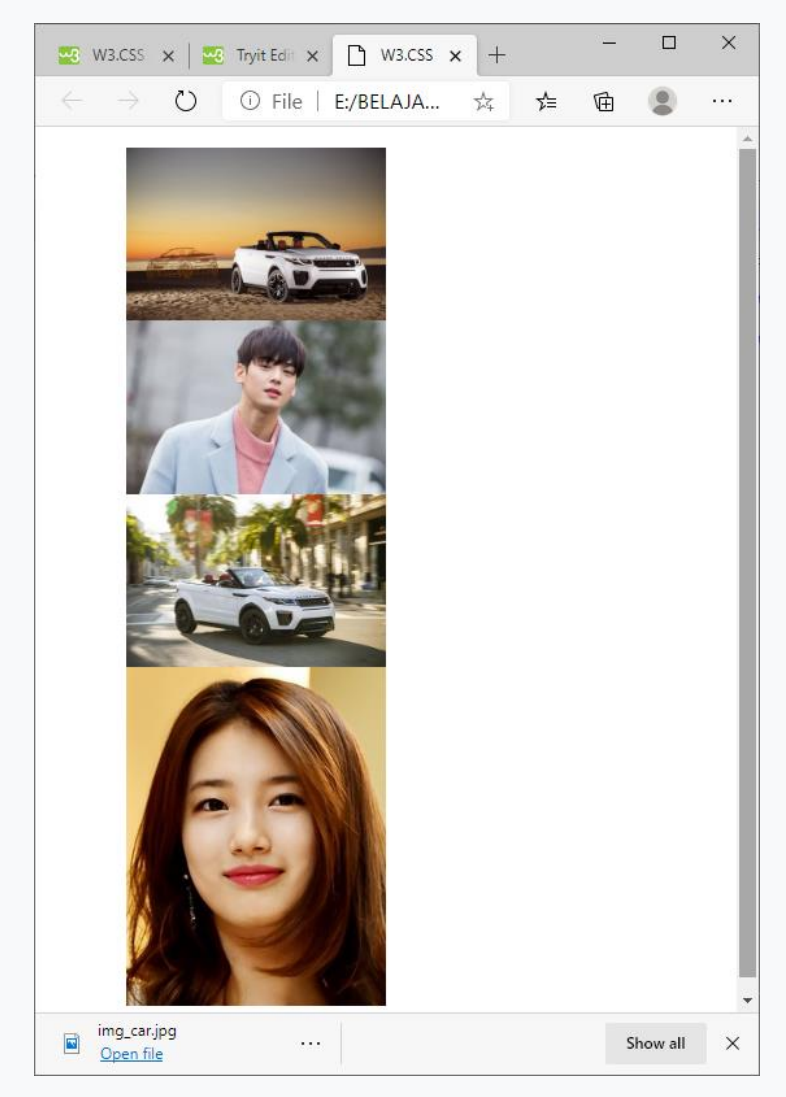

Adapun File yang dikumpulkan adalah file tugas12.html dan gambar atau foto yang kamu gunakan. Kirim ke Kuliah Online file yang sudah dalam bentuk zip atau rar, TUGAS12.ZIP